# 特种作业人员安全技术考试报名

## 流程 (网页版)

流程:①注册登录 →②网上报名→③考试缴费→④准考证下载

#### 一、注册登录

1. 访问北京市应急管理局官网

(https://yjglj.beijing.gov.cn)→政务服务,点击【特种作业 考试】。

| LAR | - COMPANY                                                                                                    | Kara                                                                                                |                                                                                                    |                                                                                                    |                                                                                                    |               |
|-----|----------------------------------------------------------------------------------------------------|----------------------------------------------------------------------------------------------------|----------------------------------------------------------------------------------------------------|----------------------------------------------------------------------------------------------------|----------------------------------------------------------------------------------------------------|---------------|
|     | 百贞                                                                                                    | 要闻动态                                                                                                | 政务公开                                                                                                | 政务服务                                                                                                    | 政民互动                                                                                                    | 科晋宣教          |
|     | 预警信息 【北京市气象:                                                                                                    | 台2024年10月1日20时25;                                                                                   | 8解除大风蓝色预警信号】目前,                                                                                     | 本市大部分地区风力已减                                                                                                 | 弱,市气象台2024年10月1日206                                                                                                    | 时25分解 更多>>    |
|     | 专题学习                                                                                                    | 深入学习贯彻习                                                                                             | 近平总书记关于应急管理、                                                                                        | 安全生产、防灾减;                                                                                                   | 灾救灾重要讲话指示                                                                                                    | 更多>>          |
|     | 政务服务                                                                                                    | 4                                                                                                   | <u> </u>                                                                                            |                                                                                                    | 查询服务                                                                                                    |               |
|     | <ul> <li>1.精种作业操作证的考核、;</li> <li>2.石油天然气企业安全生产;</li> <li>3.生产、储存危能化学品牌;</li> <li>4.生产、储存危能化学品牌;</li> <li>5.危险化学品生产企业安全;</li> <li>6.第一类非药品类思制毒化;</li> <li>7.安全评价机构须质认可();</li> </ul> | 发证、复审 · 市<br>许可(省级权 · 市<br>设项目安全条 · 市<br>设项目安全设 · 市<br>设项目安全设 · 市<br>生产许可(省 · 市<br>学品经营许可<br>海洋石油天然 | 協会管理考试中心完成2023年<br>協会管理考试中心完成2024年<br>協会管理考试中心完成2024年<br>協会管理考试中心完成2023年<br>協会管理考试中心持续做好20.<br>長格下载 | 12月特种作     04-25       3月高危行     04-25       2月安全生     04-25       11月特种作     12-04       23年10月窗     11-10 | <ul> <li>专家查询</li> <li>北京市安全生产专职安全员</li> <li>专职安全员岗前考试成绩直</li> <li>危险化学品目录查询</li> <li>危险化学品目录查询</li> <li>特种作业考试成绩查询</li> <li>特种作业正书查询</li> </ul> | Nd查文书查询<br>简词 |
|     | · 8.安全生产检测检验机构资                                                                                                    | 质认可(海洋 · f)<br>· 含<br>高危行业考试 · 考                                                                    | 非存烟花爆竹建设项目安全设施设<br>1周治炼建设项目安全设施设计可<br>安全评价变更相关表格                                                    | 设计审查申 06-29<br>审查申请表 06-29<br>10-30                                                                         | <ul> <li>特种作业准考证查询</li> <li>特种作业许可信息查询</li> <li>高危行业准考证查询</li> </ul>                                                                             |               |

2. 点击【特种作业人员安全技术考试网上报名】,进入北京市安全生产考试服务平台。

| BEIJING EN                                                                                  |                                                                                                    | E /A)<br>BUREAU                                                                                                 | 本网站 > 请输入您                                                   | 想现能的内容 📲         | ng-then FULLS 无限的                                                    |
|---------------------------------------------------------------------------------------------|----------------------------------------------------------------------------------------------------|----------------------------------------------------------------------------------------------------|--------------------------------------------------------------|------------------|----------------------------------------------------------------------|
| 首页                                                                                          | 要闻动态                                                                                                    | 政务公开                                                                                                    | 政务服务                                                         | 政民互动             | 科普宣教                                                                 |
| 前位置: 首页>政务服                                                                                 | 3务>特种作业考试                                                                                                    |                                                                                                    |                                                              |                  |                                                                      |
| 种作业安全资格                                                                                     | 认定流程                                                                                                    |                                                                                                    |                                                              |                  |                                                                      |
|                                                                                             |                                                                                                    |                                                                                                    |                                                              |                  |                                                                      |
| 🥌 培训將文 📂                                                                                    | 2 100 📥 1                                                                                                    | *****                                                                                                    | atitititi 🖬 🐋 🕺 🖉                                            | Ref 🐋 💌 az mana  |                                                                      |
| 🥦 培训报名 🐋                                                                                    | 2 培训 >> ]                                                                                                    | 考试报名 📦 📕                                                                                                    | 考试出费 📂 🧎 考                                                   | 1试 📂 🖄 许可申请      | \varkappa 🍽 🏹 许可公示                                                   |
| yy 培训报名 🐋                                                                                   | 2 iiii 📦 1                                                                                                    | 考试报名 ▶ ●                                                                                                    | 考试举费 <b>&gt;&gt; 入</b> 考                                     | it 📂 🖄 ifilipit  | 🔿 📂 许可公示                                                             |
| 🎾 培训授名 🐋                                                                                    | <ul> <li>2 培训 &gt;&gt; 1</li> </ul>                                                                                      | 考试报名 📦 🔜                                                                                                    | 考试邀费 <b>》 🍌</b> 考                                            | ii 🍺 🖄 ifijipiji | 🗩 🕑 许可公示                                                             |
| ☞ 培训級名 ➡                                                                                    | <ul> <li>2 培训 &gt;&gt; 1</li> </ul>                                                                                      | 参试报名 → ● ● ● ● ● ● ● ● ● ● ● ● ● ● ● ● ● ●                                                                      | 考试激费 <b>》 🦄 考</b>                                            | ii Þ 🖄 ifigitai  | 🔿 🔂 详可公示                                                             |
| ☞ 培训报名 ➡ 年考试计划 上京市应急管理局关于                                                                   | <ul> <li>2 培训 → 1</li> <li>F2024年特种作业人员安全技</li> </ul>                                                                    | 考试报名 》 《 考试报名 》 《 考试报名 》 《 考试报名 》 《 考试报名 》 《 考试 使 书 作业人员 安全》 《 考试 安排的 通告》 (************************************ | 考试激费 <b>》 🍌</b> 考                                            | id 🗩 🖄 许可申请      | ➡ ☑ 许可公示<br>2023-12-                                                 |
| ☞ 培训报名 ➡ 年考试计划 「京市应急管理局关于」 「京市应急管理局关于」                                                      | 2 培训 → 1 F2024年特种作业人员安全技 F2023年特种作业人员安全技                                                                                 | ● 考试报名 ● ● ● ● ● ● ● ● ● ● ● ● ● ● ● ● ● ● ●                                                                    | 考试邀费 <b>&gt;&gt; 永</b> 考                                     | ii 🏓 🖄 许可申请      | ▶ ○ 许可公示<br>2023-12-<br>2023-01-1                                    |
| ☞ 培训报名 ➡ 年考试计划 は京市应急管理局关于 は京市应急管理局关于 は京市应急管理局关于                                             | ▲ 培训 → 1 F2024年特种作业人员安全技 F2023年特种作业人员安全技 F2022年特种作业人员安全技                                                                 | ● 考试报名 ● ● ● ● ● ● ● ● ● ● ● ● ● ● ● ● ● ● ●                                                                    | 考试邀费 <b>&gt;&gt; 〉 〉                                  </b>   | ii 🏓 🖄 许可申请      | ▶ ○ 许可公示<br>2023-12-<br>2023-01-<br>2023-01-<br>2022-02-             |
| 培训报名<br>培训报名<br>年考试计划<br>比京市应急管理局关于<br>比京市应急管理局关于<br>比京市应急管理局关于<br>比京市应急管理局关于               | ▲ 培训 → 1 F2024年特种作业人员安全技 F2023年特种作业人员安全技 F2022年特种作业人员安全技 F2022年特种作业人员安全技 F2022年特种作业人员安全技 F2021年特种作业人员安全技                 | ● 考试报名 ● ● ● ● ● ● ● ● ● ● ● ● ● ● ● ● ● ● ●                                                                    | 考试邀费 <b>&gt;&gt;&gt; 〉 〉                                </b> | ii 🏓 🖄 许可申请      | ★ ② 许可公示<br>2023-12-<br>2023-01-<br>2022-02-<br>2021-03-             |
| ※ 培训服名 ➡ ★ 培训服名 ➡ ★ 年考试计划 北京市应急管理局关于 北京市应急管理局关于 北京市应急管理局关于 北京市应急管理局关于 北京市应急管理局关于 北京市应急管理局关于 | ▲ 培训 → 1 F2024年特种作业人员安全技 F2023年特种作业人员安全技 F2022年特种作业人员安全技 F2022年特种作业人员安全技 F2021年特种作业人员安全技 F2020年特种作业人员安全技 F2020年特种作业人员安全技 | ● 考试报名 ● ● ● ● ● ● ● ● ● ● ● ● ● ● ● ● ● ● ●                                                                    | 考试出费 → 永 考<br>全技术考试网上报名                                      | iii 📦 🖄 许可申请     | ★ ② 详可公示<br>2023-12-<br>2023-01-<br>2022-02-<br>2021-03-<br>2020-01- |

## 3. 点击【北京市统一身份认证平台登录】。

| ł |      | 北京市安全生产考试服务平台<br>BELING EXAMINATION SERVICE PLATFORM OF WORK SAFETY |                  |                           |                                                                                                    |                  |  |
|---|------|---------------------------------------------------------------------|------------------|---------------------------|----------------------------------------------------------------------------------------------------|------------------|--|
|   |      |                                                                     |                  |                           |                                                                                                    |                  |  |
| ŝ | 人证登录 |                                                                     |                  |                           |                                                                                                    |                  |  |
|   |      |                                                                     | 北京市统一身份计         | 认证平台登录                    |                                                                                                    |                  |  |
|   |      |                                                                     |                  |                           |                                                                                                    |                  |  |
|   |      |                                                                     | 我们   网站地图   建议   | 义意见   法律声明                | 日本<br>一次<br>一次<br>一次<br>一次<br>一次<br>一次<br>一次<br>一<br>一<br>一<br>一<br>一<br>一<br>一<br>一<br>一<br>一<br>一<br>一<br>一 |                  |  |
|   |      | 主办单位:北京市应急管理局 承办单位:北京市                                              | 立急指挥保障中心 政府网站标识码 | : 1100000070 京公网安备: 11011 | 1202001841号 3                                                                                                 | 煎ICP餐05083569号-6 |  |

## "个人登录"有两种登录方式:扫码登录或者账号登录。

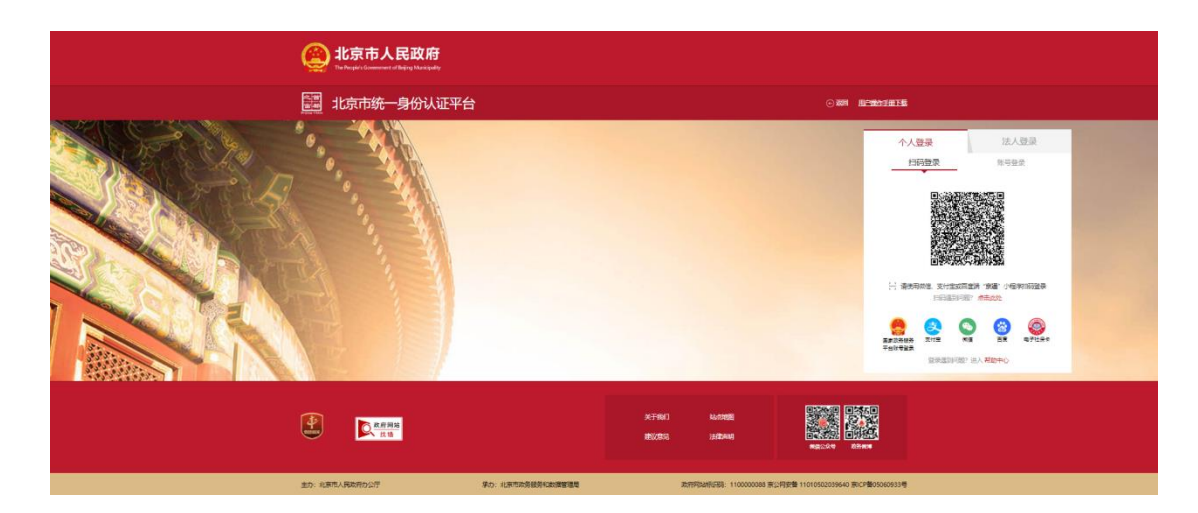

(1)建议使用微信"京通"小程序扫码登录。注册并登录"京
 通"小程序→首页点击【扫一扫】→扫描北京市统一身份认证平台
 登录页面二维码→点击【确认登录】。

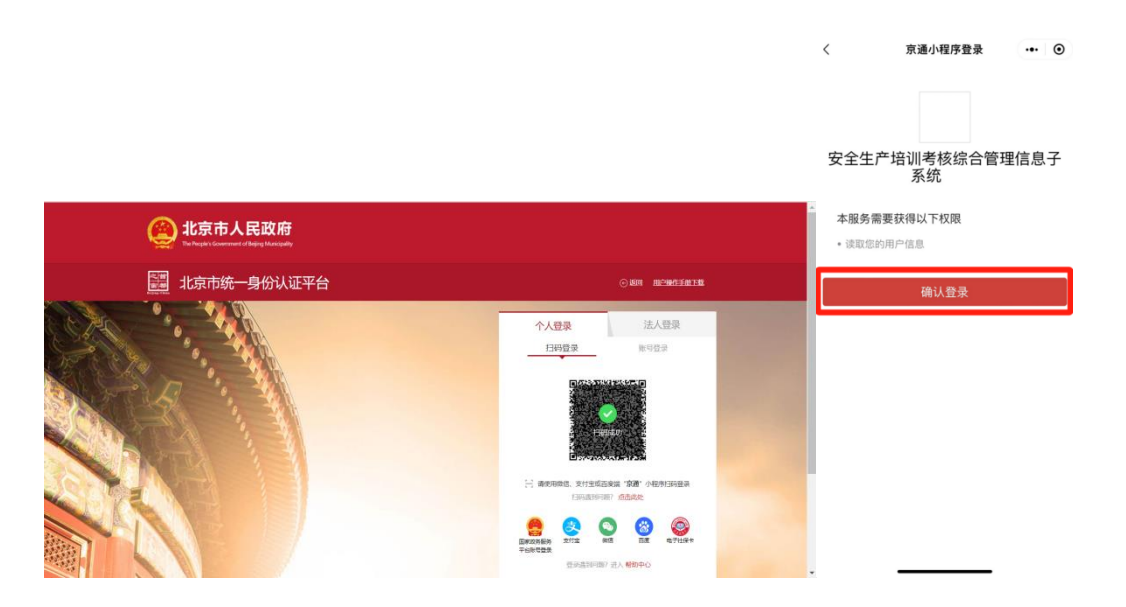

登录成功后,进入北京市安全生产考试服务平台。

| <u> </u>                                                           | 报名进度       | 我的证书          | 补考报名                                     | 机构评价     |  |
|--------------------------------------------------------------------|------------|---------------|------------------------------------------|----------|--|
| *12F8 / 1-1.558<br>• 个人的                                           | 信息         |               |                                          |          |  |
| • 14                                                               | 信息         |               |                                          |          |  |
|                                                                    |            |               |                                          |          |  |
|                                                                    | * 姓名       |               |                                          |          |  |
|                                                                    | 证件类型       | 中国國民務份证       |                                          |          |  |
| 选择照片进行上传(本人近期1寸正面免<br>短日底彩色电子版证件机,分辨率为295<br>像素:413像素,格式为jao,文件大小在 | *证件号码      |               |                                          |          |  |
| 100kb以下,头部占照片尺寸的2/3,人像<br>清晰,神态自然,无明显畸变)                           | * 手机号码     |               |                                          |          |  |
|                                                                    | 实名认证状态     | 人脸识别/银行卡四要素认证 |                                          |          |  |
|                                                                    |            |               |                                          |          |  |
|                                                                    | 系我们   网站地图 | 建议意见   法律声明   | 2056年1月<br>2056年1月<br>2056年1月<br>2056年1月 | 意動和中華方面的 |  |

(2) 账号登录:通过个人在"北京市统一身份认证平台"的账号进行登录。

| 北京市统一身份认证平台       0.81       田田市主       日田市       法人登录         日田市       「人登录       法人登录       日田市       原号登录         日田市       日田市       原号登录       日田市       原号登录         日田市       日田市       原目       原目       日田市         日田市       日田市       日田市       原目       日田市         日田市       日田市       日田市       日田市       日田市         日田市       日田市       日田市       日田市       日田市         日田市       日田市       日田市       日田市       日田市         日田市       日田市       日田市       日田市       日田市       日田市         日田市       日田市       日田市       日田市       日田市       日田市       日田市       日田市       日田市       日田市       日田市       日田市       日田市       日田市       日田市       日田市       日田       日田       日       日田       日田 </th <th><b>北京市人民政府</b><br/>The Program Concernment of Religing Management</th> <th></th>                                                                                                    | <b>北京市人民政府</b><br>The Program Concernment of Religing Management |                                                                                                    |
|----------------------------------------------------------------------------------------------------|------------------------------------------------------------------|----------------------------------------------------------------------------------------------------|
| 个人登录         法人登录           日時登录         账号登录           日時登录         账号登录           ● 1172/F418/96928         ●           ● 1172/F418/96928         ●                                                                                                    | 調 北京市统一身份认证平台                                                    | ⊙ \$\$\$1 <u>11년*\$\$47:348</u> 150                                                                                                    |
| <ul> <li>▲ 101-92/年4/48/分分2/5</li> <li>● 20月</li> <li>● 20月</li> <li>●</li></ul> |                                                                  | 个人登录 法人登录<br>扫明显录 <u>账号登录</u>                                                                                                    |
| 立即注册                                                                                                    |                                                                  | ▲ III/26/F#UU/26/844<br>● ±55<br>■ ±55<br>■ ±55 |
| State         State         State <td< td=""><td></td><td></td></td<>                                                                                                    |                                                                  |                                                                                                    |

### 登录成功后,进入北京市安全生产考试服务平台。

| action 法 La La La La La La La La La La La La La                    | 服务平台<br>F WORK SAFETY     |                             |                                          | 過出         |
|--------------------------------------------------------------------|---------------------------|-----------------------------|------------------------------------------|------------|
| 个人信息安全                                                             | 全生产考试 报名进度                | 我的证书                        | 补考报名                                     | 机构评价       |
| 考试平台 / 个人信息                                                        |                           |                             |                                          |            |
| -                                                                  | • 个人信息                    |                             |                                          |            |
|                                                                    | * 姓名                      |                             |                                          |            |
|                                                                    | 证件类型                      | 中国属民身份证                     |                                          |            |
| 选择照片进行上传(本人近期1寸正面免<br>彩白底彩色电子版证件照。分辨率为295<br>修案。413%案,检查为ing,文件主小还 | * 证件号码                    |                             |                                          |            |
| 100kb以下,头部占那片尺寸的2/3,人像<br>清晰,神态自然,无明显畸变)                           | * 手机号码                    |                             |                                          |            |
|                                                                    | 实名认证状态                    | 人验识别/银行卡四要素认证               |                                          |            |
|                                                                    |                           |                             |                                          |            |
|                                                                    | 联系我们   网站地图               | 建议意见   法律声明                 | ■ 2000 1000 1000 1000 1000 1000 1000 100 | · 全社中年7月開始 |
| 主办举位:北京市应急管理                                                       | 1号 承办单位:北京市立急指挥保障中心 政府网站校 | 回明: 1100000070 京公岡安备: 11011 | 202001841号 京ICP备05083                    | 569蜀-6     |

#### 二、网上报名

1. 在"北京市安全生产考试服务平台",选择"安全生产考试→ 网上报名"。

| 北京市安全生产考<br>80.0% EXAMUNICH SILVECT PARTS                            | 试服务平台<br>RM OF WORK SAFETY |                       |          |                   | a<br>(1)<br>(1)<br>(1)<br>(1)<br>(1)<br>(1)<br>(1)<br>(1)<br>(1)<br>(1) |
|----------------------------------------------------------------------|----------------------------|-----------------------|----------|-------------------|-------------------------------------------------------------------------|
| 个人信息                                                                 | 安全生产考试 报名进                 | 度 我的证书                | i +\#1   | 服名 机构评价           |                                                                         |
| 常居平台 / 个人推动                                                          | R_196                      |                       |          |                   |                                                                         |
|                                                                      | 市場に下船<br>Gist室河            |                       |          |                   |                                                                         |
|                                                                      |                            | *姓名                   |          |                   |                                                                         |
| 6.8                                                                  |                            | 10000000 <b>10000</b> |          |                   |                                                                         |
| 运择服片进行上带(本人近明1寸正面角<br>短曲度彩色电子成过4辆。分解率为037<br>●第■101号。 桃田大田、文体本40     | -                          | (件号码                  |          |                   |                                                                         |
| 編集第413編集第、権圧公司第9、文件大大行<br>10064以下、各副を開始尺寸的223、人<br>() 清朝、神忠自然、天明登時安) |                            | 机带的                   |          |                   |                                                                         |
|                                                                      | 实际                         |                       | んぼ ~     |                   |                                                                         |
|                                                                      |                            |                       |          |                   |                                                                         |
|                                                                      |                            |                       |          |                   |                                                                         |
|                                                                      |                            |                       |          |                   |                                                                         |
|                                                                      |                            |                       |          |                   |                                                                         |
|                                                                      |                            |                       |          |                   |                                                                         |
|                                                                      |                            |                       |          |                   |                                                                         |
|                                                                      |                            |                       |          |                   |                                                                         |
|                                                                      |                            |                       |          | 1955-55 BM538     |                                                                         |
|                                                                      | 联系统门   网站地                 | 图   建议命见   法律:        |          |                   |                                                                         |
|                                                                      |                            |                       | 10.549.8 | 北京政府宣告報告 应制的事实方相合 |                                                                         |

2. 点击【特种作业考试】,进入特种作业考试报名页面。

| 北京市安全生产<br>BELING EXAMINATION SERVICE PL | 考试服务平台            |                       |                           |                            | 通知            |  |
|------------------------------------------|-------------------|-----------------------|---------------------------|----------------------------|---------------|--|
| 个人信息                                     | 安全生产考试            | 报名进度                  | 我的证书                      | 补考报名                       | 机构评价          |  |
| 考试平台 / 网上报名                              |                   |                       |                           |                            |               |  |
| 🏮 安全生产考试-网上报名                            |                   |                       |                           |                            |               |  |
|                                          |                   |                       |                           | ⑦ 查看特作考试计划                 | 1) ② 宣音高応考试计划 |  |
|                                          |                   | <b>华作业考试</b><br>特作业考试 | 高能行业考试 ○ 高能行业考试           |                            |               |  |
|                                          |                   |                       |                           |                            |               |  |
|                                          | 可始<br>音           | ]   网站地图   韓          | 议意见   法律声明                | <b>政府開始</b> 北外运营营方截结 :     |               |  |
| 主办単位:北京                                  | 市应急管理局 承办单位:北京市应急 | 1187年保護中心 政府网站标识      | B: 1100000070 京公网安备: 1101 | 1202001841号 东ICP备050835694 | <b>8</b> -6   |  |

选择【考试计划】,可以看到培训记录(一条或多条培训记

录)。

| â        | 北京市安全生产<br>BELIING EXAMINATION SERVICE PL | 考试服务平台<br>ATFORM OF WORK SAFETY |                                    |                         |                        | 這出                |     |
|----------|-------------------------------------------|---------------------------------|------------------------------------|-------------------------|------------------------|-------------------|-----|
|          | 个人信息                                      | 安全生产考试                          | 报名进度                               | 我的证书                    | 补考报名                   | 机构评价              |     |
| 考1631+33 |                                           |                                 |                                    |                         |                        |                   |     |
| 返田       |                                           |                                 |                                    |                         |                        |                   | 111 |
|          | 序号                                        | 考试计                             | 划名称                                | 考试起止时间                  | 报名起止时间                 | 操作                | 100 |
|          | 1                                         | 10月特种作业                         | 此人员考试计划                            | 2024-10-14 - 2024-10-20 | 2024-10-10- 2024-10-11 | 2立即报客             |     |
|          |                                           |                                 |                                    |                         | 共1条 10条/页 V            | < 1 > 約社 1 页      |     |
|          |                                           |                                 |                                    |                         |                        |                   |     |
|          |                                           |                                 |                                    |                         |                        |                   |     |
|          |                                           |                                 |                                    |                         |                        |                   |     |
|          |                                           |                                 |                                    |                         |                        |                   |     |
|          |                                           |                                 |                                    |                         |                        |                   |     |
|          |                                           | <mark>网站</mark><br>联系我们         | )   <b>19394<del>10</del>881  </b> | 建议意见   法律声明             | 201001 (LALDWAY        | 2000 x 2000 x 780 |     |

选择报名考试的操作项目,在相应记录中点击【立即报名】。

| Ē      | 北京市3<br>BELIING EXAMINA | 安全生产考试服务平<br>ITION SERVICE PLATFORM OF WORK SAFET | <sup>2</sup> 台<br>v |                |                  |                     | Ľ                     | <b>通田</b> |
|--------|-------------------------|---------------------------------------------------|---------------------|----------------|------------------|---------------------|-----------------------|-----------|
|        | 个人信息                    | 安全生产考试                                            | 报名进                 | 度              | 我的证书             | 补考报名                | 机构评价                  |           |
| 1840 B | 记录                      |                                                   |                     |                |                  |                     |                       |           |
|        | 8回 "特种作业复审如             | 黑考核成绩不通过,必须在一个月内报命                                | 都加科学                |                |                  |                     |                       |           |
|        | 成号                      | 培训计划名称 证件号码                                       | 姓名                  | 作业类别           | 操作项目             | 类别                  | 工作单位 操作               |           |
|        | 1 3                     | 业纸压电工作业取证<br>1期次                                  |                     | 电工作业           | 低压电工作业           | RGE                 | 4. 22周期               | ia l      |
|        |                         |                                                   |                     |                |                  |                     |                       |           |
|        |                         |                                                   |                     |                |                  |                     |                       |           |
|        |                         |                                                   |                     |                |                  |                     |                       |           |
|        | <b>HIRK</b>             | () 款府网站<br>衣裙                                     | 联系我们   网站地          | 19   建议意见      | 法律声明             | 205 (214 ALFACTOR)  | 新方教练 <i>是他</i> 和事实方教练 |           |
|        |                         | 主办单位:北京市应急管理局 承办单位                                | 北京市应急指挥保障中心         | 2.时间站标识码: 1100 | 000070 东公网安告: 11 | 011202001841号 东ICP备 | 050835699-6           |           |

3. 该页面显示考生基本信息,考生确认基本信息无误后,点击
 【下一步】,进入培训信息页面。

| Adda     bedravida     Bedravida     Bedravida     Pedravida     Dispersion                                                                                                    |           | 安全生产考试服务平台<br>NATION SERVICE PLATFORM OF WORK SAFETY |           |                 |                            | 通出                                                                                                    |
|----------------------------------------------------------------------------------------------------|-----------|------------------------------------------------------|-----------|-----------------|----------------------------|----------------------------------------------------------------------------------------------------|
| MARK       MARK                                                                                                    | 个人信息      | 息 安全生产考试                                             | 报名进       | 度我的证书           | 补考报名                       | 机构评价                                                                                                    |
| LARE         MAX         LARE           MAX         MAX <td>特作报名</td> <td></td> <td></td> <td></td> <td></td> <td></td> | 特作报名      |                                                      |           |                 |                            |                                                                                                    |
| 総合         転回         転回         単成         単成         単成         2           磁力型         単成         磁化均         一         -         -         -         -         -         -         -         -         -         -         -         -         -         -         -         -         -         -         -         -         -         -         -         -         -         -         -         -         -         -         -         -         -         -         -         -         -         -         -         -         -         -         -         -         -         -         -         -         -         -         -         -         -         -         -         -         -         -         -         -         -         -         -         -         -         -         -         -         -         -         -         -         -         -         -         -         -         -         -         -         -         -         -         -         -         -         -         -         -         -         -         -         -         -                                                                                                    | 基本信息 培训信息 | 上传资料并报名                                              |           |                 |                            |                                                                                                    |
| 経代型         経代号項         ビビー         ビビー         ビー         ビー                                                                                 | 姓名        |                                                      | 性别        | 男               | 44.00                      | 29                                                                                                    |
| 地立日間     1994-12-06     小人推進承担     解     努巧     野短虫以上       ゴの中位     手灯 行き                                                                                                    | 证件类型      | 身份证                                                  | 证件号码      |                 |                            | and the owner where                                                                                                    |
|                                                                                                    | 出生日期      | 1994-12-06                                           | 个人健康承诺    | 有               | 学历                         | 研究生及以上                                                                                                    |
| 和語時発         和語作品         取正           中語作品目         和語作品目         第二日           中語作品目         第三日         第三日                                                                                                    | 工作单位      |                                                      | 手机号码      |                 |                            |                                                                                                    |
|                                                                                                    |           | 考试类型                                                 |           |                 |                            | 取证                                                                                                    |
|                                                                                                    | 申请种类      | 申请作业类别                                               |           |                 |                            | 电工作业                                                                                                    |
|                                                                                                    |           | 申请操作项目                                               |           |                 |                            | 低压电工作业                                                                                                    |
|                                                                                                    |           |                                                      |           |                 |                            | 下一步                                                                                                    |
|                                                                                                    | REAL REAL | <b>区</b> 这前网站<br>读错                                  | 系我们   网站地 | 略   建议意见   法律声明 | 日本前日<br>日初第一日<br>政方做時 北田宣右 | 2015年1月1日<br>2015年1月1日<br>2015<br>2015<br>2015<br>2015<br>2015<br>2015<br>2015<br>2015 |

## 在"培训信息"页面,点击【点击查看】,可以查看学员学时证书。

| BEIJING EXAMIN                                                                                                    | 安全生产考试肌<br>Ation SERVICE PLATFORM OF W                             | <mark>设务平台</mark><br>IORK SAFETY                                                                           |                                                                           |                                                                                                    |                                              | 退出                                                                       |   |
|----------------------------------------------------------------------------------------------------|--------------------------------------------------------------------|----------------------------------------------------------------------------------------------------|---------------------------------------------------------------------------|----------------------------------------------------------------------------------------------------|----------------------------------------------|--------------------------------------------------------------------------|---|
| 个人信息                                                                                                    | 安全                                                                 | 主产考试                                                                                                    | 报名进度                                                                      | 我的证书                                                                                                    | 补考报名                                         | 机构评价                                                                     |   |
| 特性服务                                                                                                    |                                                                    |                                                                                                    |                                                                           |                                                                                                    |                                              |                                                                          |   |
| 基本信息 培训信息                                                                                                    | 上传资料并报名                                                            |                                                                                                    |                                                                           |                                                                                                    |                                              |                                                                          |   |
| 地切切的名称                                                                                                    | and the second                                                     | 培训计划名称                                                                                                    |                                                                           | 山工作业供压电工作。                                                                                                    | 上取证1期次                                       |                                                                          |   |
| 应標学时                                                                                                    | 28                                                                 | 已標学时                                                                                                    | 14                                                                        |                                                                                                    |                                              |                                                                          |   |
| 培训方式                                                                                                    | 詞产                                                                 | 学时证书                                                                                                    | 点击查看                                                                      |                                                                                                    |                                              |                                                                          |   |
|                                                                                                    |                                                                    |                                                                                                    |                                                                           |                                                                                                    |                                              | 5—步 上一步 返回                                                               |   |
|                                                                                                    |                                                                    |                                                                                                    |                                                                           |                                                                                                    |                                              |                                                                          |   |
| <b>(*</b>                                                                                                    | <b>政府网站</b>                                                        | 联系我们                                                                                                    | ) 网络出地图 高麗                                                                | 议意见   法律声明                                                                                                    |                                              |                                                                          |   |
| RESOL                                                                                                    | 2 找错                                                               |                                                                                                    |                                                                           |                                                                                                    | 改务管体 北京应急官方费借                                | 12230年<br>11日1日日本方務所                                                     |   |
|                                                                                                    | 主办单位:北京市应急管理局                                                      | 承办单位:北京市应急                                                                                                 | 指挥保護中心 政府网站标识到                                                            | 号: 1100000070 京公同安备: 11011;                                                                                                    | 202001841号 京に2番050835                        | 59 <b>15</b> -6                                                          |   |
|                                                                                                    |                                                                    |                                                                                                    |                                                                           |                                                                                                    |                                              |                                                                          |   |
| 🚝 北京市5                                                                                                    | 之今七立老讨旧                                                            | - A - TT - A -                                                                                             |                                                                           |                                                                                                    |                                              |                                                                          |   |
| Comments and the second second                                                                                                    | 又主工/ 考城加                                                           | 这方半台                                                                                                    |                                                                           |                                                                                                    |                                              | 12日                                                                      |   |
|                                                                                                    | く 土 エノ う 以加<br>Attion SERVICE PLAT<br>学时证                          | 3方平台<br>市                                                                                                  |                                                                           |                                                                                                    | ×                                            | 通出                                                                       |   |
| Caller Belling Braminu<br>个人信息                                                                                                    | く 土 エノ う 山川<br>ATION SERVICE PLAT<br>学时证                           | 3劳平台<br>书                                                                                                  | 学员学品                                                                      | 4证书                                                                                                    | ×                                            | <b>建</b> 出<br>机构评价                                                       | • |
| Cattor Belling Examina<br>个人信息<br>IBH/ISIS                                                                                                    | 乂 主 工) ~5 以加<br>NION SERVICE PLA<br>学时证                            | 这 <u>务平台</u><br>书<br><sup>姓名</sup>                                                                         | 学员学品                                                                      | 1证书                                                                                                    | ľ                                            | 机构评价                                                                     |   |
|                                                                                                    | 又主王/ 今 成川<br>NTION BERVICE FLA<br>学时证<br>上的名称并指。                   | 文方平台<br>市<br>世話 同                                                                                          | 学员学日                                                                      | 1证书                                                                                                    | *                                            | an<br>Artaite()                                                          |   |
|                                                                                                    | × 王王) 今 以前<br>NITON SERVICE FAA<br>上作書総共展。                         | 文方半日<br>市<br>位別 月<br>(作来型 身份近                                                                              | 学员学时                                                                      | d iū: #5                                                                                                    |                                              | 200<br>81/937867                                                         |   |
|                                                                                                    | ★ 主 エ ) 今 以前<br>NION SERVICE FAX<br>学時辺<br>上得意時用祭<br>28<br>説が<br>「 | 文方半日<br>市<br>地<br>(加) 月<br>(中央型 身份近<br>(中央司                                                                | 学员学眼                                                                      | j证书                                                                                                    |                                              | ana<br>Antoines                                                          |   |
| COUNT DAMPS      COUNT DAMPS      C |                                                                    | 文方半日<br>市<br>地位<br>(1)<br>(1)<br>(1)<br>(1)<br>(1)<br>(1)<br>(1)<br>(1)<br>(1)<br>(1)                      | 学员学 ff<br>                                                                | 9 证 书                                                                                                    |                                              |                                                                          |   |
| CONTRACTORY     CONTRACTORY     CONTRACTO |                                                                    | 文方半日<br>市<br>地名<br>性別 別<br>研究型 身份征<br>に件研詞<br>読泉型 特种作业人                                                    | 学员学 B<br>                                                                 | 9 i                                                                                                    |                                              |                                                                          |   |
|                                                                                                    |                                                                    | 文方半日<br>市<br>市<br>性別 月<br>に件報型 身份征<br>に件報型 身份征<br>に件報型 特种作业人<br>いい機型 取证                                    | <b>学员学R</b><br>高<br>2011年1月1日日1日1日1日1日1日1日1日1日1日1日1日1日1日1日1日1日            | j 证 #)                                                                                                    | ×                                            |                                                                          |   |
|                                                                                                    |                                                                    | 文方半日<br>本部<br>生期<br>作時記<br>高規型<br>単時で出人<br>和時間<br>本部<br>本部<br>本部<br>本部<br>本部<br>本部<br>本部<br>本部<br>本部<br>本部 | 学员学用<br>品<br>和国北学市朝阳区中四中道船舶                                               | <b>3 i                                   </b>                                                                                                    |                                              |                                                                          |   |
| COURT OF CARANA     COURT OF CARANA      COURT OF CARANA      COURT OF CARANA      COURT OF CARANAA      COURT OF CARANAA      COURT OF CARANAA      COURT OF CARANAA      COURT OF CARANAA      COURT OF CARANAA      COURT OF CARANAA      COURT OF CARANAA      COURT OF CARANAA      COURT OF CARANAA      COURT OF CARANAAA      COURT OF CARANAAAAAAAAAAAAAAAAAAAAAAAAAAAAAAAAAA                                                                                                    |                                                                    | 文方半日<br>市<br>地名<br>に<br>中<br>の<br>の<br>の<br>の<br>の<br>の<br>の<br>の<br>の<br>の<br>の<br>の<br>の                 | <b>学员学日</b><br>長<br>80回北学市時間区を四町道経経<br>2024-10-0822年40回回国際相<br>799        | <b>j i i i i i i</b><br>j<br>เลงเจริM<br>เหลงเริง<br>เหลงเรริง<br>เหลงเรริง<br>เหลงเรริง<br>เหลงเรริง<br>เหลงเรริง<br>เหลงเรริง<br>เหลงเรริง<br>เหลงเรริง<br>เหลงเรริง<br>เหลงเรริง<br>เหลงเรริง<br>เหลงเรา<br>เหลงเรา<br>เหลงเรา<br>เหลงเรา<br>เหลงเรา<br>เหลงเรา<br>เหลงเรา<br>เหลงเรา<br>เหลงเรา<br>เหลงเรา<br>เหลงเรา<br>เหลงเรา<br>เหลงเรา<br>เหลงเรา<br>เหลงเรา<br>เหลงเรา<br>เหลงเรา<br>เหลงเรา<br>เหลงเรา<br>เหลงเรา<br>เนลา<br>เนลา<br>เนลา<br>เนลา<br>เนลา<br>เนลา<br>เนลา<br>เนล | Х<br>Шал. акх<br>Дал. акх<br>Дал. акх        | 本正<br>- 合戦(4)(3)<br>- 日<br>- 日<br>- 日<br>- 日<br>- 日<br>- 日<br>- 日<br>- 日 |   |
|                                                                                                    |                                                                    | 文方半日<br>                                                                                                   | <b>学 员 学 日</b><br>長<br>和国に学売時日区 5 元四中連編編<br>2024-10-05 在13 中の通信面積相<br>794 | 9 III                                                                                                    | х<br>1000-000-000-000-000-000-000-000-000-00 |                                                                          |   |

考生确认无误后,点击【下一步】,进入"上传资料并报名"
 页面。

| and the second second | 安全生产考试服结<br>ATION SERVICE PLATFORM OF WOR | 务平台<br>K SAFETY |                    |           |                 | 這出                 | l |
|----------------------------------------------------------------------------------------------------|-------------------------------------------|-----------------|--------------------|-----------|-----------------|--------------------|---|
| 个人信题                                                                                                    | 安全生产                                      | 王考试             | 报名进度               | 我的证书      | 补考报名            | 机构评价               |   |
| 特作服名                                                                                                    |                                           |                 |                    |           |                 |                    |   |
| 基本信息 培训信息                                                                                                    | 上传资料并报名                                   |                 |                    |           |                 |                    |   |
| 培训机构名称                                                                                                    | And the second second                     | 培训计划名称          | 10000              | 电工作业低压电】  | 工作业取证1期次        |                    |   |
| 应缓学时                                                                                                    | 28                                        | 已修学时            | 14                 |           |                 |                    |   |
| 推进方式                                                                                                    | 80×                                       | 学时证书            | 唐直击点               |           |                 |                    |   |
|                                                                                                    |                                           |                 |                    |           |                 | 下一歩 返回             |   |
|                                                                                                    |                                           |                 |                    |           |                 |                    |   |
|                                                                                                    |                                           |                 |                    |           |                 |                    |   |
|                                                                                                    |                                           |                 |                    |           |                 |                    |   |
|                                                                                                    |                                           |                 |                    |           |                 |                    |   |
| (4)<br>(1)                                                                                                    | <u>政府网站</u><br>武锴                         | ₩系我们            | 9933540193   SZELO | 意见   法律声明 | 政務保護<br>北京迎急省方南 | NR ALEXANDER COMMI |   |

取证人员按照要求完成"资格申请表"、"个人健康承诺"、"身份证正反面扫描件或照片"、"学历证明"等信息的确认和上传,非本市户籍人员还需上传"在京从业所在地证明(单位证明)"。

复审人员按照要求完成"资格申请表"、"个人健康承诺"、"身份证正反面扫描件或照片"、"特种作业证书查询页截图"等信息的确认和上传,非本市签发证书的复审人员,还需上传"在京从业所在地证明(单位证明)"。

| E.                 | 北京市安全生产考试                       | 服务平台<br>NORK SAFETY                                       |                                                                    |                                                 | 28th |   |
|--------------------|---------------------------------|-----------------------------------------------------------|--------------------------------------------------------------------|-------------------------------------------------|------|---|
|                    | 个人信息 安全                         | 17 <b>*</b> 1                                             | 發名进度 我的证书                                                          | 补考报名 机构评价                                       |      |   |
| 101315251          |                                 |                                                           |                                                                    |                                                 |      | ^ |
| #+05               |                                 |                                                           |                                                                    |                                                 |      |   |
| 18.0<br>19.0       | 5世時時代並編作哲培中道表<br>第0             | 第二時 大小不能加 (AM) 相比<br>为 prog/peo/prog 名文)年                 | 北京市耕种作业操作货售申请个人重要到<br>在15种4                                        | 夏 24年3月17日間間 1988 第三式<br>方 1000(000)(1000 2027年 |      |   |
| 28"<br>1950<br>197 | NG正反覆四端传或照片<br>福片要求克整清晰<br>1995 | 上版文件<br>使上年大小不可提了1488 年代<br>为 prep/bio/sized \$150年       | 在京从业所在地证明(单位证明)<br>资明1.目本市户籍人员上传2.从业所在<br>明期注明单位营业地址,并加器公案<br>予查该统 |                                                 |      |   |
|                    | 近明<br>学历证明扫描体或照片,要求完整清晰<br>程后   | LARCH<br>R Lin X-1 Table Linn Har<br>77 pmp/spolumy 20204 |                                                                    |                                                 |      |   |
| 选择日                | 開                               |                                                           |                                                                    |                                                 |      | ~ |
|                    |                                 | Reformed in 1                                             | RAAME   BOOLDES   16.00.700                                        |                                                 |      |   |
|                    | 主力学位、北京市在全世界                    | (水力学位:北京市区全级国际中中                                          | C #55598x4451585: 1100000070 第公明初期: 110112020                      | 01841号 第10月第055633569号-6                        |      |   |

(1) 在"北京市特种作业人员操作资格申请表"下方,点击【在 线确认】→点击【点此处填入承诺信息】→点击【确定】。

| Éser di                      | 京市安全生产考试服务平          | 台                                   |                                                                                 |                 |
|------------------------------|----------------------|-------------------------------------|---------------------------------------------------------------------------------|-----------------|
| Minist                       | 在此影响认                | 北京市特种作业                             | 世操作资格中请表                                                                        | ×               |
| 8+08                         | 10.65                | 0:# 1121 7.                         | 44t 29                                                                          |                 |
| "北京市時中<br>石田成園A              | 证件类型<br>出生日期         | BCE 証件号码<br>1994-12-05 个人證務承諾 是     | 3723251199412063615           学历           本料総同等単历                              |                 |
|                              | 工作单位                 | 第第<br>常試発型<br>中语作业例:<br>在一型)、如是供应例如 | 平和特許         15621888852           III:         第四, 有公规ED(+与规<br>4, 界的图出重任KIE集, |                 |
| 1949<br>1938<br>1938<br>1938 |                      | 中建品件38                              | で、<br>後日<br>和人学活電<br>単満人医学・<br>点告協家<br>2024年11月19日                              |                 |
| च गाउँचा<br>समार<br>र सावक   |                      |                                     |                                                                                 | 82 E.B.         |
| 选择日期                         |                      |                                     |                                                                                 |                 |
|                              |                      |                                     |                                                                                 | an liber twa    |
|                              | 主の単位:北京市店急管理局 承の単位:1 |                                     | 月時: 1100000070 京公用安備: 11011202001841号                                           | 现CP第05033560号-6 |

手写签字→点击【确定】,完成"北京市特种作业人员操作资格申请

## 表"上传。

| le la la la la la la la la la la la la la                                                    | 北京市安全生产考试                                                                                                    |                                                                                                    |
|----------------------------------------------------------------------------------------------|----------------------------------------------------------------------------------------------------|----------------------------------------------------------------------------------------------------|
| Nam?                                                                                         | 在线确认                                                                                                    | ×                                                                                                    |
| Real                                                                                         |                                                                                                    | ^                                                                                                    |
| 2+00                                                                                         |                                                                                                    |                                                                                                    |
| 208<br>2165                                                                                  | 1999<br>K.K.                                                                                                    |                                                                                                    |
| 39 63<br>2005<br>7 500                                                                       | 372)<br>9)†3<br>101                                                                                                    |                                                                                                    |
|                                                                                              |                                                                                                    |                                                                                                    |
| 909<br>1909<br>1917                                                                          | 4年)<br>作历G<br>N版                                                                                                    | <b>4</b> 2 2.2                                                                                                    |
| 选择日                                                                                          | 6                                                                                                    |                                                                                                    |
|                                                                                              |                                                                                                    |                                                                                                    |
|                                                                                              |                                                                                                    | READ   RUSSE   BOSS   BOSS   B |
|                                                                                              | 2040: 487552408                                                                                                    | 問題の予約に、北京市会会会会会会から、 2015年5月11 110000000 第25年5月1 1101120001541号 第107年000356号4                                                                                                    |
|                                                                                              |                                                                                                    |                                                                                                    |
| É                                                                                            | 北京市安全生产考试                                                                                                    | 服务平台 网络哈马马马马马马马马马马马马马马马马马马马马马马马马马马马马马马马马马马马马                                                                                                    |
| Ē                                                                                            | 北京市安全生产考试<br>861065 50000000 550075 60 4757600 7<br>在成确认                                                                                                    | 版分平台<br>### ################################                                                                                                    |
|                                                                                              | 北京市安全生产考试<br>MEINE DYMANDON SERVER & SERVER<br>在线确认                                                                                                    | (服务平台<br>### ### ### ## ## ## ## ## ## ## ## ##                                                                                                    |
|                                                                                              | 北京市安全生产考试                                                                                                    | (数学平台<br>またのいの)<br>またのは時代の公式中の時代申請者                                                                                                    |
|                                                                                              | 北京市安全生产考试                                                                                                    |                                                                                                    |
|                                                                                              | 北京市安全生产考试                                                                                                    | <u> </u>                                                                                                    |
| 2005<br>2005<br>2005<br>2005<br>2005                                                         | 北京市安全生产考试<br>200%A                                                                                                    | <u> まための日本の日本の日本の日本の日本の日本の日本の日本の日本の日本の日本の日本の日本の</u>                                                                                                    |
| 2005<br>2005<br>2005<br>2005<br>2005                                                         | 北京市安全生产考试<br>200%A                                                                                                    |                                                                                                    |
| 2005<br>2005<br>2005<br>2005<br>2005<br>2005<br>2005<br>2005                                 | 北京市安全生产考试<br>在30m以                                                                                                    |                                                                                                    |
| 2000<br>2000<br>2000<br>2000<br>2000<br>2000<br>2000<br>200                                  | 北京市安全生产考试<br>で300m以<br>で300m以                                                                                                    |                                                                                                    |
| 22<br>22<br>23<br>25<br>25<br>25<br>25<br>25<br>25<br>25<br>25<br>25<br>25<br>25<br>25<br>25 | 北京市安全生产考试<br>2010m以<br>100m以<br>100mu<br>100m以<br>100mu<br>100mu |                                                                                                    |
| 996<br>31<br>31<br>31<br>31<br>31<br>31<br>31<br>31<br>31<br>31<br>31<br>31<br>31            | 北京市安全生产考试<br>〒30m以<br>〒<br>100m<br>100m<br>1                                                                                                    |                                                                                                    |
| 996<br>201<br>201<br>201<br>201<br>201<br>201<br>201<br>201<br>201<br>201                    | 北京市安全生产考试<br>〒30m以<br>                                                                                                    | Augusta     Augusta       Augusta     Augusta                                                                                                    |
| 99<br>19<br>19<br>19<br>19<br>19<br>19<br>19<br>19<br>19<br>19<br>19<br>19<br>1              |                                                                                                    |                                                                                                    |
| 99                                                                                           |                                                                                                    |                                                                                                    |
| 200<br>200<br>200<br>200<br>200<br>200<br>200<br>200<br>200<br>200                           | 北京市安全生产考试<br>200m人<br>2017<br>2017<br>2017<br>2017<br>2017<br>2017<br>2017<br>2017                                                                                                    |                                                                                                    |

(2) 用同样的方式,完成"个人健康承诺"上传。

| e e e e e e e e e e e e e e e e e e e | L京市安全生产考试服务平台<br>menumenauments personal menu                                                                                                    |
|---------------------------------------|----------------------------------------------------------------------------------------------------|
|                                       | ALCORNA ×                                                                                                    |
| 905R                                  | 北京市特种作业操作资格中语个人就编示语                                                                                                    |
| 2525<br>(1884                         | Kunicaetta<br>R.1962 - Greek Boy, Koapp - Lood Ting Austrimanisanteni, K.Jake<br>R.1962 - Isani Amilianteni K. Kaka Isani K. Kaka Isani K. Kaka Isani K. Kunicakatata<br>R. |
| 90022<br>add Birl<br>7 1002           | мариа,<br>рад. автор — 2014811/07198                                                                                                    |
| -947.20<br>988.95<br>74.000           |                                                                                                    |
| 选择日期                                  |                                                                                                    |
|                                       |                                                                                                    |
|                                       | 主力单位: 20月1日2月1日月初5月1日; 20月1日日2月1日; 20月1日月1日; 201000070 首公用完美: 11011222001541号 前15月856503569号6                                                                               |

(3)上传"身份证扫描件"、"学历证明"等其他报名材料。
资料上传完成后,选择考试日期,点击【报名】。

| 北京市安全生产考试器<br>80000 COAMINATION SERVICE PLATFORM OF 1                                                                                                    | 6务平台<br>ICAL SMITY                                                                                                    | in the second second second second second second second second second second second second second second second                                                                                                    |
|----------------------------------------------------------------------------------------------------|----------------------------------------------------------------------------------------------------|----------------------------------------------------------------------------------------------------|
| 个人信息 安全                                                                                                    | 主产考试 报名进度 我的证书 补考报名                                                                                                    | 机构评价                                                                                                    |
| "比算市時种作业還作資源申请表<br>在线确认                                                                                                    | ◎ 北京市村村へ ◎ 北京市村村小山県市資料申請个人建築学家 ◎<br>石式商人                                                                                                    | 20109R. 0                                                                                                    |
| "最份证正必要担保什规题计<br>说明 探计赞大电影清晰<br>下 数规规                                                                                                    | 上市式19                                                                                                    |                                                                                                    |
| "学历证明<br>限期学历证明扫描件或照片,要求完整清晰<br>下最终期                                                                                                    | <b>1.8239</b><br>1.8 π 37382 MM 882<br>3 π 97508 MM 0<br>0                                                                                                    |                                                                                                    |
| 选择口棚                                                                                                    |                                                                                                    |                                                                                                    |
| 2024-12-23<br>(商一) (商二) (周三)                                                                                                    | 2024-12-26 2024-12-27 2024-12-28 2024-12-28 (周田) (周日)                                                                                                    |                                                                                                    |
| 可服客 已服満,不可服名                                                                                                    |                                                                                                    |                                                                                                    |
|                                                                                                    |                                                                                                    | 88 上步 調                                                                                                    |
|                                                                                                    | R(15:174)   F(14:19)   (20:19:00)   (3:42:74)                                                                                                    |                                                                                                    |
| 主力单位:北宋市应急管理局                                                                                                    | 第45年に:北京市北京都市市営業中から 成功的形式は正常に1100000070 米公共支援部:11011202001841年 第0                                                                                                    | CP酸05083569型-6                                                                                                    |
| 約11年1月1日1日1日1日1日1日1日1日1日1日1日1日1日1日1日1日1日1                                                                                                    | 资予平台<br>ox sattr                                                                                                    | 1.2.1.                                                                                                    |
|                                                                                                    |                                                                                                    |                                                                                                    |
| 个人信息 安全的                                                                                                    | 产考试 报名进度 我的证书 补考报名                                                                                                    | 机构评价                                                                                                    |
| 个人信息 安全<br>"身份证正反面归册件或则片<br>网络服片家类型医师新<br>下标式数                                                                                                    | 2***** 왕의도양 1825년 14년9년<br>1년27년<br>8 8년21월 9 월 18년1년 11년21년 11년21년 11년 11년 11년 11년 11년 11                                                                                                    | SINGRO<br>DISSON<br>DISSON<br>DI |
| 个人包括 安全1<br>"你们正式算机的时间就可<br>你们的事实不是你的你的。"<br>"你们的"<br>"你们的"<br>"你们的"<br>"你们们的"<br>"你们的"<br>"你们们的"<br>"你们的"<br>"你们的"<br>"你们的"<br>"你们的"<br>"你们的"<br>"你们的"<br>"你们的"<br>"你们的"<br>"你们的"<br>"你们的"<br>"你们的"<br>"你们的"<br>"你们的"<br>"你们的"<br>"你们的"<br>"你们的"<br>"你们的"<br>"你们的"<br>"你们的"<br>"你们的"<br>"你们的"<br>"你们的"<br>"你们的"<br>"你们的"<br>"你们的"<br>"你们的"<br>"你们的"<br>"你们的"<br>"你们的"<br>"你们的"<br>"你们的"<br>"""""""""""""""""""""""""""""""""""" | Presid         RECIER         RECIER         RECIER         Horses           J.MORF         Image: Image: Image                                                                                                    | REFIELD                                                                                                    |
| 个人気器         安全           **からごこと気気になります。         ************************************                                                                                                    | 2014년 1823년 1823년4 아와원의<br>1.000개<br>D.Roid Ang ()<br>D.Roid Ang () |                                                                                                    |

5. 自动弹出承诺材料真实及随机派考的提示,点击【确定】→

点击【报名】。

| 北京市安全生产考<br>BELING EXAMINITION SERVICE PLATE                        | 试服务平台<br>MCFWCKWETY                                                                                                    |
|---------------------------------------------------------------------|----------------------------------------------------------------------------------------------------|
| 822人小                                                               | 925/*#X 8682 2024 ##86 89970                                                                                                    |
| · 소수(1275/28/1984년(80))<br>(2010) 동가 및 가스토감에<br>1 1 101년            | L8701         ERALARENGENERAL         L8701           8 Redung         0         0         0.00000000000000000000000000000000000                                                                                                    |
| 국가(고려<br>20년 구)고려(고려) 대한() · 환자(45년)<br>- 1883년 (18년 18년) · 환자(45년) | Ameri<br>BALLEO: *<br>* 4900000<br>A. JESOBORYONUC, Ba. HOLLMANDO-<br>L. JESOBORYONUC, Ba. HOLLMANDO-<br>theoryon American Contract, Network, JB.<br>theoryon American Contract, Network, JB.<br>T. S. DECOMPOSITION CONTRACT, NETWORK<br>T. S. DECOMPOSITION CONTRACT, NETWORK |
| -2.51 (1.51)<br>12024-12-22<br>(R=)<br>11000                        | 20 2004 12 27<br>                                                                                                    |
| ■ 可服名 ■ 已解果,不可服名<br>已造得日期:2024-12-23(第一)                            | a 20 m                                                                                                    |
|                                                                     | BESERI   FRINKER   BOURK   SARAHE                                                                                                    |
| 主力种位: 北水市(3)                                                        | (普通局 県の単位: 北京市内企会加加品間や中心 助用用は高品報: 1100000070 赤公用設備: 11011202001841号 加に指定500358号-6                                                                                                    |

#### 三、考试缴费

在规定时限内,进行考试缴费。

1. 在"北京市安全生产考试服务平台",选择"安全生产考试→考试缴费"。

| Ē   | 北京市安<br>BELIING EXAMINAT | 全生产考             | 试服务<br>M OF WORK S/ | 平台<br><sup>JETY</sup> |      |             |           |                                                             | 退出                                                                                               | ] |
|-----|--------------------------|------------------|---------------------|-----------------------|------|-------------|-----------|-------------------------------------------------------------|--------------------------------------------------------------------------------------------------|---|
|     | 个人信息                     |                  | 安全生产考               | i试                    | 报名进度 | 我的证书        | 补考报名      | 机构                                                          | 评价                                                                                               |   |
| 考试》 | 教教                       | 8                | 引上报名                |                       |      |             |           |                                                             |                                                                                                  |   |
|     | 考试缴费                     | a<br>X           | 时试缴费<br>1考证下载       |                       |      |             |           |                                                             |                                                                                                  |   |
|     | 序号                       | 考试计划名科           | はききに                |                       | 作业类别 | 操作项目        | 缴费途径      | 徵奏状态                                                        | 操作                                                                                               |   |
|     | 1                        | 10月特种作业人员#<br>计划 | 院式                  | 线上服名                  | 电工作业 | 低压电工作业      |           | 未邀费                                                         | 之前往邀赛                                                                                            |   |
|     |                          |                  |                     |                       |      |             | 共1条 10条/页 | ξ                                                           | 前往 1 页                                                                                           |   |
|     |                          |                  |                     |                       |      |             |           |                                                             |                                                                                                  |   |
|     |                          |                  |                     |                       |      |             |           |                                                             |                                                                                                  |   |
|     | REAR                     | 政府网站<br>找错       |                     | 联系我们                  | 网站地图 | 建议意见   法律声明 |           | 2010 - 2010<br>2015 7 RE - 2010<br>2015 7 RE - 2010<br>2010 | D<br>C<br>C<br>C<br>C<br>C<br>C<br>C<br>C<br>C<br>C<br>C<br>C<br>C<br>C<br>C<br>C<br>C<br>C<br>C |   |

2. 选择要缴费的考试报名记录→点击【前往缴费】。

|                  | 安全生产考试服<br>IATION SERVICE PLATFORM OF WC | 务平台<br>RK SAFETY |      |             |        |             | 退出       |  |
|------------------|------------------------------------------|------------------|------|-------------|--------|-------------|----------|--|
| 个人信息             | 史 安全生                                    | 产考试              | 报名进度 | 我的证书        | 补考报行   | S           | 机构评价     |  |
| 专试服费             |                                          |                  |      |             |        |             |          |  |
| ● 考试缴费           |                                          |                  |      |             |        |             |          |  |
| 序号               | 考试计划名称                                   | 报名方式             | 作业类别 | 操作项目        | 徽赛途径   | 傲责状态        | 操作       |  |
| 1                | 10月特种作业人员考试<br>计划                        | 线上服名             | 电工作业 | 低压电工作业      |        | 未激费         | 之前往撤费    |  |
|                  |                                          |                  |      |             | 共1条 10 | 新页 -> -< 1  | → 前往 1 页 |  |
|                  |                                          |                  |      |             |        |             |          |  |
|                  |                                          |                  |      |             |        |             |          |  |
| NUMBER OF STREET | <mark>反</mark> 政府网站<br>扰锢                | 联系我们             | 网站地图 | 建议意见   法律声明 |        | 京政部官方報告 座部4 | 季節方義信    |  |

3. 阅读"缴费须知"→勾选"我已仔细阅读并知晓《缴费须知》内容。"→点击【确定】。

| <b>E</b> |                      | 考试服务平台                                                                                                    |                                                          | 進出       |  |
|----------|----------------------|----------------------------------------------------------------------------------------------------|----------------------------------------------------------|----------|--|
| 考试激费     | 个人信息                 | 305月20日<br>特許行い人見空空技术考试改善数成進力期に考试50万人以、实际操作考试50万人人次、考试不合格者、可免费补考一次、報<br>公司指述法に行わり箇例、基本生在總書載止日前總書并執い成功、箇時不能總書、未該均慮費成功別,総力目標成存本以保<br>名、國費率以后、四个人包容主總會加考试者、不予追問。<br>物費量に対応20241-20 |                                                          | 机构评价     |  |
| 考试       | <b>激费</b><br>8号 考试计解 | ■ 我已行烟闷读并如晚《微贺师句》内容。                                                                                                    | 制炼机态                                                     | 现作       |  |
|          | 1 it                 |                                                                                                    | 未進興                                                      | 之前往邀集    |  |
|          |                      | 共1 余 10%//J                                                                                                    |                                                          | > 前往 Ⅰ 页 |  |
|          |                      | 18<br>联系我们   网站地图   建议意见   法律声明<br>武务领域 北京店                                                                                                    | 注意<br>注意<br>注意<br>注意<br>注意<br>注意<br>注意<br>注意<br>注意<br>注意 |          |  |
|          | 主办单位:北东              | 5版急管理局 承办单位:北京市应急指挥保護中心 政府网站标识码:1100000070 东公网安备:11011202001841号 东ICF                                                                                                    | 备05083569号-6                                             |          |  |

4. 缴费前再次确认基本信息→点击【下一步】。

| 結果 北京市安<br>88000 00000000000000000000000000000000 | 安全生产考试服!<br>ATION SERVICE PLATFORM OF WOR | 务平台<br>KKARETY  |                |                |                    |               | 透出                    |
|---------------------------------------------------|-------------------------------------------|-----------------|----------------|----------------|--------------------|---------------|-----------------------|
| 个人信息                                              | 安全生产                                      | =考试 报:          | 当进度            | 我的证书           | 补考报名               | ধ্যা, ধ       | 肉评价                   |
| 确认考试这里                                            |                                           |                 |                |                |                    |               |                       |
| <b>建议基本信息 建议拉议</b>                                | 的建築 建认资料及日期                               |                 |                |                |                    |               |                       |
| 128                                               |                                           | 1531            |                |                | 华龄                 | 29            | and the second second |
| (E)牛肉型 — 具                                        | 身份证                                       | 运件号码            |                |                |                    |               |                       |
| 出生日期 1                                            | 1994-12-06                                | 个人健康学谱          | 有              |                | 学四                 | 研究生及以上        | - <b>1</b>            |
| 1/1402                                            |                                           | 手机号码            |                |                |                    |               |                       |
|                                                   | 物的理                                       |                 |                |                |                    | RE            |                       |
| 中语符件                                              | 中语作业类别                                    |                 |                |                |                    | 电工作业          |                       |
|                                                   | 中海县作项目                                    |                 |                |                |                    | 低压电工作业        |                       |
| <b>x-∌</b> 355                                    |                                           |                 |                |                |                    |               |                       |
|                                                   |                                           |                 |                |                |                    |               |                       |
|                                                   |                                           |                 |                |                |                    |               |                       |
|                                                   |                                           |                 |                |                |                    |               |                       |
|                                                   |                                           |                 |                |                |                    |               |                       |
|                                                   |                                           |                 |                |                |                    |               |                       |
|                                                   |                                           |                 |                |                |                    | INTER BOOM    |                       |
| 4                                                 | ○ 款府网站<br>找输                              | 联系现() 网         | 208.01   Beck. | 法律声明           |                    |               |                       |
|                                                   |                                           |                 |                |                | Report Acres       | sandar isanak | Rinds                 |
| 3                                                 | 主力单位:北京市应急管理局 条                           | カ単位:北京市正動指担保陣中心 | 成的原始的日本        | 100070 原公网安备:1 | 1011202001841巻 第00 | P酚05083569卷-6 |                       |

## 确认培训信息→点击【下一步】。

| and the second second | 产考试服务平台<br>ERLATFORM OF WORK SAFETY                                  |                                    |                          | 18±         |
|----------------------------------------------------------------------------------------------------|----------------------------------------------------------------------|------------------------------------|--------------------------|-------------|
| 个人信息                                                                                                    | 安全生产考试 报                                                             | 名进度 我的证书                           | 补考报名                     | 机构评价        |
| 福祉におけた正規                                                                                                    |                                                                      |                                    |                          |             |
| · · · · · · · · · · · · · · · · · · ·                                                                                                    | 确认责料及日期                                                              |                                    |                          |             |
| 编订的合称                                                                                                    | 增计计划组称                                                               | : RIN2654In                        | 业歌证 明次                   |             |
| 2009P01 28                                                                                                    | 已成学时                                                                 | 14                                 |                          |             |
| 地讨方式 <b>视</b> 外                                                                                                    | 学时运书                                                                 | 1723 <b>0</b>                      |                          |             |
| 5-# 5-# 5-# 5                                                                                                    |                                                                      |                                    |                          |             |
|                                                                                                    |                                                                      |                                    |                          |             |
|                                                                                                    |                                                                      |                                    |                          |             |
|                                                                                                    |                                                                      |                                    |                          |             |
|                                                                                                    |                                                                      |                                    |                          |             |
|                                                                                                    |                                                                      |                                    |                          |             |
|                                                                                                    |                                                                      |                                    |                          |             |
|                                                                                                    |                                                                      |                                    |                          |             |
|                                                                                                    |                                                                      |                                    |                          | 100000      |
| 🏂 🔛                                                                                                    | 1月月1日<br>  日本<br>  日本<br>  日本<br>  日本<br>  日本<br>  日本<br>  日本<br>  日 | 站地图   建议意见   法律声明                  |                          |             |
|                                                                                                    |                                                                      |                                    | BRANK LOSSERANE I        | は急な事業方義法    |
| 主办单位: オ                                                                                                    | した市立急管理局学の单位:北京市立急援探探神中心                                             | ) 政府网站标归码: 1100000070 宗公网安徽: 11011 | 1202001841号 州CP蟹05083568 | <b>9</b> -6 |

确认资料及日期→点击【确认并缴费】。

| 北京市安全生                         | 产考试服务平台<br>ERLATFORM OF WORK SAFETY |                                 |                     |                         | 建油              |    |
|--------------------------------|-------------------------------------|---------------------------------|---------------------|-------------------------|-----------------|----|
| 个人信息                           | 安全生产考试                              | 报名进度                            | 我的证书                | 补考损名                    | 机构评价            |    |
| 細心に考えた思想                       |                                     |                                 |                     |                         |                 |    |
| 建加速中国县 通知法律                    | 論认例4及日期                             |                                 |                     |                         |                 |    |
| 北方中的种作业出版中资料面面建改               |                                     | 北京市特种作业操作资格申请表 jpg              | 調可                  |                         |                 | 11 |
| 北京中市中华市山市市大学和中国                | 绿语                                  | 北京市特种作业操作资格申请个人健康等              | illi ing            |                         |                 |    |
| 1.849-002550021884480507       |                                     |                                 | 下較                  |                         |                 |    |
| 2.举约运动                         |                                     |                                 | 下較                  |                         |                 |    |
| 3.1%80/62300834.1076235203,040 | 232347)                             | -                               | 下載                  |                         |                 |    |
| \$KEM                          |                                     | 2024-10-14                      |                     |                         |                 |    |
| Without 1-0 i                  | 10                                  |                                 |                     |                         |                 |    |
|                                |                                     |                                 |                     |                         |                 |    |
|                                |                                     |                                 |                     |                         |                 |    |
|                                |                                     |                                 |                     |                         |                 |    |
| 🏩 💽                            | (月開始)<br> 注時                        | RAD   MARABEE   BENZER          | 8   法40年9月          |                         |                 |    |
|                                |                                     |                                 |                     | 8547 2.0223 g/bill      | 1286年10分钟到      |    |
| 主办单位: :                        | 1家市正备管理局 学力単位:北京市应                  | 20181513/07-0 201973316255: 111 | 0000070 原公同安备: 1101 | 1202001841卷 第0CP盤050835 | 69 <b>1</b> 9-6 |    |

5. 确认缴费金额→点击【确认】。

| ann -         | 北京市安全生产考试服务平台<br>RUING EXAMINATION STRVICE FLATFORM OF WORK SAFETY |        |        |        |          |  |  |  |  |  |  |  |  |
|---------------|--------------------------------------------------------------------|--------|--------|--------|----------|--|--|--|--|--|--|--|--|
|               | 认证登录                                                               | 徳      | 安      | 全生产考试  |          |  |  |  |  |  |  |  |  |
| 确认激费          |                                                                    |        |        |        |          |  |  |  |  |  |  |  |  |
| 执行单位,北京市成心营业同 |                                                                    |        |        |        |          |  |  |  |  |  |  |  |  |
| 傲费人           | . 資料 (数)(人)                                                        |        |        |        |          |  |  |  |  |  |  |  |  |
| 度号            | 项目名称                                                               | 操作项目   | 数量     | 标准 (元) | 实缴金额 (元) |  |  |  |  |  |  |  |  |
| 1             | 安全技术知识考试                                                           | 低压电工作业 | 1      | 100    | 100      |  |  |  |  |  |  |  |  |
| 슈너            |                                                                    | 人民币 () | (5) 査( | 百元整    |          |  |  |  |  |  |  |  |  |
| 養注            | E                                                                  |        |        |        |          |  |  |  |  |  |  |  |  |
| eeLA. RCCIPI  |                                                                    |        |        |        |          |  |  |  |  |  |  |  |  |
|               |                                                                    |        |        |        |          |  |  |  |  |  |  |  |  |

## 6. 选择缴费方式(支付宝、微信)→点击【确认缴费】。

| Ē          | 記書書 北京市安全生产考试服务平台 BLINKS IXAMINATION SERVICE FLATFORM OF WORK SAFETY                                                                                                    |      |        |    |       |      |                |      |  |  |  |  |
|------------|----------------------------------------------------------------------------------------------------|------|--------|----|-------|------|----------------|------|--|--|--|--|
|            | 认证登录                                                                                                    | 个人信息 | 安全生产考试 | 报名 | 进度    | 我的证书 | 补考报名           | 机构评价 |  |  |  |  |
| 选择支付       | 讨方式                                                                                                    |      |        |    |       |      |                |      |  |  |  |  |
| 100月       | 全額                                                                                                    | ¥100 | 徽商人    | 张三 | 电子像款码 |      | 20220330121209 |      |  |  |  |  |
| (激费)<br>(新 | ing and a second second s |      |        |    |       |      |                |      |  |  |  |  |

| ○ 光大云線费<br>Cloud Fee Payment   | R            |
|--------------------------------|--------------|
| 请仔细核对交易信息,谨防诈骗!请在10分钟内完成支付,否则订 | 单将自动取消       |
| 订单编号 BJ2024081                 | 订单金额 ¥       |
| 缴费项目 北京市财政非税代缴                 |              |
| 支付方式                           |              |
| 📪 云闪付 🥩 微信支付 🛃 支付宝支付           | 对公支付 数字人民币支付 |
|                                |              |
|                                | <u> </u>     |
|                                |              |
|                                |              |
|                                | 0            |
| ELS/ 4/4 PPG-202724/ Second    |              |
| 请使用微信扫一扫                       |              |

#### 缴费完成后,提示【报名成功】→点击【确认】。

| 附介 |
|----|
|    |
|    |
|    |
|    |
|    |
|    |
|    |
|    |
|    |
|    |
|    |
|    |
|    |

### 四、准考证下载

在规定时间内查看并下载准考证。查看准考证打印时间路径: 安全生产考试→网上报名→特种作业考试→查看详情。

| Ê     | 北京市安全:<br>BELING EXAMINATION SE | 生产考试服务<br>RVICE PLATFORM OF WORK | 5平台<br>ISARETY |                                         |                       |          |                   |               |             | 退出     |
|-------|---------------------------------|----------------------------------|----------------|-----------------------------------------|-----------------------|----------|-------------------|---------------|-------------|--------|
|       | 个人信息                            | 安全生产                             | 考试             | 报名进度                                    | 我的记                   | Ŧ        | 补考报               | ia.           | 机构评价        |        |
| 41010 |                                 |                                  |                |                                         |                       |          |                   |               |             |        |
| 88    |                                 |                                  |                |                                         |                       |          |                   |               |             |        |
|       | 序带                              |                                  | 考试计划法          | 588                                     | 考试起止时间                |          | 服名起止胜何            |               | 19/1        |        |
|       | 1                               |                                  | 10月特种作业人员      | 849161141                               | 2024-10-14 - 2024-10  | 20 2024- | -10-10-2024-10-11 | 43            | 2036 ( 2534 |        |
|       |                                 |                                  |                |                                         |                       |          | 共1条 1             | 10条页 ~ 《      | 1 > 1       | 助生 1 页 |
|       |                                 |                                  |                |                                         |                       |          |                   |               |             |        |
|       |                                 |                                  |                |                                         |                       |          |                   |               |             |        |
|       |                                 |                                  |                |                                         |                       |          |                   |               |             |        |
|       |                                 |                                  |                |                                         |                       |          |                   |               |             |        |
|       |                                 |                                  |                |                                         |                       |          |                   |               |             |        |
|       |                                 |                                  |                |                                         |                       |          |                   |               |             |        |
|       |                                 |                                  |                |                                         |                       |          |                   |               |             |        |
|       |                                 |                                  |                |                                         |                       |          |                   |               |             |        |
|       |                                 |                                  |                |                                         |                       |          |                   |               |             |        |
|       | (ł) 🕞                           | 2. 成有效法                          | R S (M)        | 1 92020033                              | lankovann Is≞         |          |                   |               |             |        |
|       | - <b>N</b>                      | 此權                               |                |                                         |                       |          | 135401            | ARCONTRACTOR  | 2280#107#0  |        |
|       | 主力学(                            | 位: 北京市应急管理局 乐机                   |                | 「「「「「」」 「「」 「「」 「」 「」 「」 「」 「」 「」 「」 「」 | Ran形石石石: 1100000070 3 | (公司安徽: 1 | 11011202001841    | 第ICP篇05083569 | <b>9</b> -6 |        |

| 🚄 :113       | 京市安 | 全生产考试 | 服务平台       |            |            |            |    | 登出       |
|--------------|-----|-------|------------|------------|------------|------------|----|----------|
| CARRY BELLIN |     | 计划详情  |            |            |            |            | ×  |          |
| 1/11         | L登录 |       |            |            |            |            |    | 初日本的平均正  |
| 考试计划         |     |       |            | H          | 本信息        |            |    |          |
| 120          |     |       | 考试年月:      | 2024-08    | 计划名称:      | 81lbl      |    |          |
|              | 序号  |       | 计划类型:      | 特种作业       | 发布日期:      | 2024-08-01 |    | 操作       |
|              | 1   |       |            | 考试计        | 划规则设定      |            |    | ら        |
|              | 2   |       |            | 2024-08-06 | 100000     | 2024-08-07 |    | 6 《查查洋情  |
|              | 3   |       |            | 2024-08-01 | 10000      | 2024-08-02 |    | 5 《查看洋情  |
|              |     |       |            | 2024-08-03 |            | 2024-08-04 |    |          |
|              |     |       |            | 2024-08-04 |            | 2024-08-05 |    | ● 前在 1 页 |
|              |     |       |            | 2024-08-04 | -          | 2024-08-05 |    |          |
|              |     |       | 准考证打印开始时间: | 2024-08-05 | 准考证打印结束时间: | 2024-08-06 |    |          |
|              |     |       | 系统类型:      | 部系统        |            |            |    |          |
|              |     |       |            |            |            |            |    |          |
|              |     |       |            |            |            |            | 返回 |          |
|              |     |       |            |            |            |            |    |          |

进入"北京市安全生产考试服务平台",选择"安全生产考试→ 准考证下载",并打印。

| 着<br>ELUING EXAMIT | 安全生产    | <sup>☆</sup> 考试服务平 | 台      |                |          |                  |               | 退出     |                 |
|--------------------|---------|--------------------|--------|----------------|----------|------------------|---------------|--------|-----------------|
| 个人信                | 愿       | 安全生产考试             |        | 报名进度           | 我的证书     | 补考报名             |               | 机构评价   |                 |
| 考试平台 / 准考证下载       |         | 网上报告               |        |                |          |                  |               |        | 1               |
| 🏮 特作准考证下载          |         | 考试撤费<br>准考证下载      |        |                |          |                  |               |        | ŧл <del>л</del> |
| 虚号                 | 考试年月    | 成绩查询               | 送到     | 操作项目           | 报名方式     | 准考证状态            | 態要状态          | 擾作     |                 |
| 1                  | 2024-10 | 10月特种作业人员<br>考试计划  | 电工作业   | 低压电工作业         | 线上报名     | 未生成              | 未敬請           | 么下數律考证 |                 |
| 2                  | 2024-09 | 1000               | 有限空间作业 | 地下有限空间监护<br>作业 | 线上服名     | 已生成              | 已收费           | 么下就使有证 |                 |
| 3                  | 2024-09 |                    | 电工作业   | 低压电工作业         | 线上报名     | 已生成              | 已收费           | 么下影性考证 |                 |
| 4                  | 2024-09 | 1000               | 高处作业   | 登高架设作业         | 城上报名     | 已生成              | 已改奏           | 么下载准有证 |                 |
| 5                  | 2024-09 |                    | 有限空间作业 | 地下有限空间监护<br>作业 | 线上报客     | 已生成              | 已改調           | 么下戰世考证 |                 |
|                    |         | P网站<br>t语          | 联系我们   | 网站地图   建议意     | 见   法律声明 | activation alter | Editoria Edit |        |                 |